## 4.01.05. Ledger tab

The item **Ledger** tab lists individual transactions for the item in question. By default is shows all transactions for the current year:

| e         item code 2020006           Show: all transactions         From 01/01/2016         To 31/12/2016         Last year           es         Show: all transactions         From 01/01/2016         To 31/12/2016         Last year         Item code           es         Show: all transactions         From 01/01/2016         To 31/12/2016         Last year         Item code           es         Show: all transactions         From 01/01/2016         To 31/12/2016         Last year         Item code           es         Show: all transactions         From 01/01/2016         To 31/12/2016         Last year         Item code           si         17/06/2016         17/06/2016         3197         Warehouse fn         31/0018         L4E074         3024           si         17/06/2016         17/06/2016         3197         Warehouse fn         31/0018         L4E073         2016           sis         17/06/2016         17/06/2016         3197         Warehouse fn         31/0018         L4E073         2016           sistions         si         17/06/2016         17/06/2016         3197         Warehouse fn         31/0018         L4E075         3192           sistions         si         17/06/2016         17/06/2016 <th< th=""><th>Ware</th><th>h</th></th<>                                                                                                    | Ware  | h    |
|----------------------------------------------------------------------------------------------------|-------|------|
| Effect         Show:         all transactions         From         01/01/2016         To         31/12/2016         Last year         Contents           es         si         17/06/2016         17/06/2016         3197         Warehouse         fn         31/0018         14E076         1008/           rolle         si         17/06/2016         17/06/2016         3197         Warehouse         fn         31/0018         14E074         3024           rincile         si         17/06/2016         17/06/2016         3197         Warehouse         fn         31/0018         14E074         3024           ringing         si         17/06/2016         17/06/2016         3197         Warehouse         fn         31/0018         14H069         907.           ringing         si         17/06/2016         17/06/2016         3197         Warehouse         fn         31/0018         14H067         1008.           sistions         si         17/06/2016         17/06/2016         3197         Warehouse         fn         31/0018         144027         1008.           sistions         si         17/06/2016         17/06/2016         3197         Warehouse         fn         31/0018 <t< th=""><th></th><th></th></t<>                                                                                                    |       |      |
| St<br>rrders         Ty         Entry date         Confirm date         Inv #         Name         Sta         Expiry         Batch         Quan           si         17/06/2016         17/06/2016         3197         Warehouse         fn         31/0018         14E076         10086           imaterials         si         17/06/2016         17/06/2016         3197         Warehouse         fn         31/0018         14E074         30246           imaterials         si         17/06/2016         17/06/2016         3197         Warehouse         fn         31/0018         14H069         9077           ase Orders         si         17/06/2016         17/06/2016         3197         Warehouse fn         31/0018         14H067         10086           issising         si         17/06/2016         17/06/2016         3197         Warehouse fn         31/0018         14H067         10086           sistions         si         17/06/2016         17/06/2016         3197         Warehouse fn         31/0018         14B027         10086           sistions         si         17/06/2016         17/06/2016         3197         Warehouse fn         31/0018         14B027         10086                                                                                                    | Print |      |
| si         17/06/2016         17/06/2016         3197         Warehouse         fn         31/0018         14E076         10080           si         17/06/2016         17/06/2016         3197         Warehouse         fn         31/0018         14E074         30240           materials         si         17/06/2016         17/06/2016         3197         Warehouse         fn         31/0018         14E074         30240           raterials         si         17/06/2016         17/06/2016         3197         Warehouse         fn         31/0018         14E074         30240           roptions         si         17/06/2016         17/06/2016         3197         Warehouse         fn         31/0018         14H067         10080           sisions         si         17/06/2016         17/06/2016         3197         Warehouse         fn         31/0018         14A027         1000           sitions         si         17/06/2016         17/06/2016         3197         Warehouse         fn         31/0018         14A027         10080           sitions         si         17/06/2016         17/06/2016         3197         Warehouse         fn         31/0018         14A028 <th< td=""><td>Pack</td><td>Tota</td></th<>                                                                                                    | Pack  | Tota |
| si         17/06/2016         17/06/2016         3197         Warehouse         fn         31/0018         14E074         30240           materials<br>ase Orders         si         17/06/2016         17/06/2016         3197         Warehouse         fn         31/0018         14E074         30240           si         17/06/2016         17/06/2016         3197         Warehouse         fn         31/0018         14H069         907.           si         17/06/2016         17/06/2016         3197         Warehouse         fn         31/0018         14H067         1008           roptions         si         17/06/2016         17/06/2016         3197         Warehouse         fn         31/0018         14H067         1008           stions         si         17/06/2016         17/06/2016         3197         Warehouse         fn         31/0018         14B027         1008           sitions         si         17/06/2016         17/06/2016         3197         Warehouse         fn         31/0018         14B027         1008           sitions         si         17/06/2016         17/06/2016         3197         Warehouse         fn         31/0018         14B025         3192                                                                                                    | 00 1  | 100  |
| Chie         si         17/06/2016         17/06/2016         3197         Warehouse         fn         31/0018         14H069         907.           asse Orders<br>options         si         17/06/2016         17/06/2016         3197         Warehouse         fn         31/0018         14H067         1008           asse Orders<br>options         si         17/06/2016         17/06/2016         3197         Warehouse         fn         31/0018         14H067         1008           asse Orders<br>options         si         17/06/2016         17/06/2016         3197         Warehouse         fn         31/0018         144027         1008           sing         si         17/06/2016         17/06/2016         3197         Warehouse         fn         31/0018         144028         3024           sitions         si         17/06/2016         17/06/2016         3197         Warehouse         fn         31/0018         148027         10084           sitions         si         17/06/2016         17/06/2016         3197         Warehouse         fn         31/0018         148027         10084           sitions         si         17/06/2016         17/06/2016         3197         Warehouse                                                                                                    | 00 1  | 302  |
| materials<br>options         si         17/06/2016         17/06/2016         3197         Warehouse<br>fn         31/0018         14H067         10080           sisi         17/06/2016         17/06/2016         3197         Warehouse<br>fn         31/0018         14H067         10080           sisi         17/06/2016         17/06/2016         3197         Warehouse<br>fn         31/0018         144027         1000           sisi         17/06/2016         17/06/2016         3197         Warehouse<br>fn         31/0018         144027         10080           sisi         17/06/2016         17/06/2016         3197         Warehouse<br>fn         31/0018         144028         3024           sisi         17/06/2016         17/06/2016         3197         Warehouse<br>fn         31/0018         144028         3024           sisi         17/06/2016         17/06/2016         3197         Warehouse<br>fn         31/0018         14027         10080           sisi         17/06/2016         17/06/2016         3197         Warehouse<br>fn         31/0018         14028         3024           sisi         17/06/2016         17/06/2016         3197         Warehouse<br>fn         31/0018         14026         12243                                                                                                    | 20 1  | 90   |
| sise Orders<br>options<br>insing         si         17/06/2016         17/06/2016         3197         Warehouse<br>fn         31/0018         14A027         1000           sing<br>ting         si         17/06/2016         17/06/2016         3197         Warehouse<br>fn         31/0018         14E073         20160           sii         17/06/2016         17/06/2016         3197         Warehouse<br>fn         31/0018         14E073         20160           sii         17/06/2016         17/06/2016         3197         Warehouse<br>fn         31/0018         14B027         10080           sii         17/06/2016         17/06/2016         3197         Warehouse<br>fn         31/0018         14B027         10080           sii         17/06/2016         17/06/2016         3197         Warehouse<br>fn         31/0018         14B026         866           si         17/06/2016         17/06/2016         3197         Warehouse<br>fn         28/0018         14B026         866           si         17/06/2016         17/06/2016         3197         Warehouse<br>fn         31/0018         14E075         31921           sc         27/09/2016         27/09/2016         3197         Warehouse<br>fn         31/0018         14E075         <                                                                                                    | 00 1  | 100  |
| options<br>insing         si         17/06/2016         17/06/2016         3197         Warehouse         fn         31/0018         14E073         20160           sii         17/06/2016         17/06/2016         3197         Warehouse         fn         31/0018         14E073         20160           sii         17/06/2016         17/06/2016         3197         Warehouse         fn         31/0018         14B027         10080           sii         17/06/2016         17/06/2016         3197         Warehouse         fn         31/0018         14B027         10080           sii         17/06/2016         17/06/2016         3197         Warehouse         fn         31/0018         14B026         866           si         17/06/2016         17/06/2016         3197         Warehouse         fn         31/0018         14B026         866           si         17/06/2016         17/06/2016         3197         Warehouse         fn         31/0018         14B026         12243           sc         27/09/2016         27/09/2016         3321         Inventory adjustments         fn         31/0018         14B026         12243           sc         27/09/2016         27/09/2016                                                                                                    | 80 1  | 10   |
| sing         si         17/06/2016         17/06/2016         3197         Warehouse         fn         31/0018         14H068         \$044           sitions         si         17/06/2016         17/06/2016         3197         Warehouse         fn         31/0018         14H068         \$044           sitions         si         17/06/2016         17/06/2016         3197         Warehouse         fn         31/0018         14B027         10080           si         17/06/2016         17/06/2016         3197         Warehouse         fn         31/0018         14B028         3024           si         17/06/2016         17/06/2016         3197         Warehouse         fn         31/0018         14B026         866           si         17/06/2016         17/06/2016         3197         Warehouse         fn         31/0018         14B026         12243           sc         27/09/2016         27/09/2016         3197         Warehouse         fn         31/0018         14B026         12243           sc         27/09/2016         27/09/2016         3121         Inventory adjustments         fn         31/0018         14B026         12243           sc         27/09/2016 </td <td>00 1</td> <td>201</td>                                                                                                    | 00 1  | 201  |
| si         17/06/2016         17/06/2016         3197         Warehouse         fn         28/0018         148027         10080           sitions         si         17/06/2016         17/06/2016         3197         Warehouse         fn         31/0018         148027         10080           sitions         si         17/06/2016         17/06/2016         3197         Warehouse         fn         31/0018         144028         3024           si         17/06/2016         17/06/2016         3197         Warehouse         fn         31/0018         148026         866           si         17/06/2016         17/06/2016         3197         Warehouse         fn         28/0018         148026         12243           sc         27/09/2016         27/09/2016         3121         Inventory adjustments         fn         31/0018         148026         -10080           sc         27/09/2016         27/09/2016         3221         Inventory adjustments         fn         31/0018         144028         -3024           sc         27/09/2016         27/09/2016         3221         Inventory adjustments         fn         31/0018         144026         -141           sc         27/09/20                                                                                                    | 00 1  | 50   |
| si         17/06/2016         17/06/2016         3197         Warehouse         fn         31/0018         14A028         3024           si         17/06/2016         17/06/2016         3197         Warehouse         fn         31/0018         14A028         3024           si         17/06/2016         17/06/2016         3197         Warehouse         fn         31/0018         14E075         31920           si         17/06/2016         17/06/2016         3197         Warehouse         fn         28/0018         14B026         860           si         17/06/2016         17/06/2016         3197         Warehouse         fn         28/0018         14B026         12243           sc         27/09/2016         27/09/2016         3321         Inventory adjustments         fn         31/0018         14H067         -10080           sc         27/09/2016         27/09/2016         3321         Inventory adjustments         fn         31/0018         14H067         -13100           sc         27/09/2016         27/09/2016         3321         Inventory adjustments         fn         31/0018         14E075         -13100           sc         27/09/2016         27/09/2016                                                                                                    | 00 1  | 100  |
| si         17/06/2016         17/06/2016         3197         Warehouse         fn         31/0018         14E075         31920           si         17/06/2016         17/06/2016         3197         Warehouse         fn         31/0018         14E075         31920           si         17/06/2016         17/06/2016         3197         Warehouse         fn         28/0018         148026         860           si         17/06/2016         17/06/2016         3197         Warehouse         fn         31/0018         148026         12243           sc         27/09/2016         27/09/2016         3321         Inventory adjustments         fn         31/0018         144067         -10080           sc         27/09/2016         27/09/2016         3321         Inventory adjustments         fn         31/0018         144028         -3024           sc         27/09/2016         27/09/2016         3321         Inventory adjustments         fn         31/0018         144028         -3024           sc         27/09/2016         27/09/2016         3321         Inventory adjustments         fn         31/0018         146075         -13104           sc         27/09/2016         27/09/2016                                                                                                    | 40 1  | 30   |
| si         17/06/2016         17/06/2016         3197         Warehouse         fn         28/0018         148026         866           si         17/06/2016         17/06/2016         3197         Warehouse         fn         28/0018         148026         12243           sc         27/09/2016         27/09/2016         3321         Inventory adjustments         fn         31/0018         148026         12243           sc         27/09/2016         27/09/2016         3321         Inventory adjustments         fn         31/0018         144067         -10080           sc         27/09/2016         27/09/2016         3321         Inventory adjustments         fn         31/0018         144028         -3024           sc         27/09/2016         27/09/2016         3321         Inventory adjustments         fn         31/0018         14E075         -13104           sc         27/09/2016         27/09/2016         3321         Inventory adjustments         fn         31/0018         14E076         2010           sc         27/09/2016         27/09/2016         3321         Inventory adjustments         fn         31/0018         14B026         -504           sc         27/09/2016                                                                                                    | 00 1  | 319  |
| si         17/06/2016         17/06/2016         3197         Warehouse         fn         28/0018         148026         12244           sc         27/09/2016         27/09/2016         3321         Inventory adjustments         fn         31/0018         148026         -10080           sc         27/09/2016         27/09/2016         3321         Inventory adjustments         fn         31/0018         144067         -10080           sc         27/09/2016         27/09/2016         3321         Inventory adjustments         fn         31/0018         144028         -3024           sc         27/09/2016         27/09/2016         3321         Inventory adjustments         fn         31/0018         14E075         -13104           sc         27/09/2016         27/09/2016         3321         Inventory adjustments         fn         31/0018         14E075         -13104           sc         27/09/2016         27/09/2016         3321         Inventory adjustments         fn         31/0018         14E076         2010           sc         27/09/2016         27/09/2016         3321         Inventory adjustments         fn         31/0018         14E074         -10080           sc         27/                                                                                                    | 10 1  | 8    |
| sc         27/09/2016         27/09/2016         3321         Inventory adjustments         fn         31/0018         14H067         -10080           sc         27/09/2016         27/09/2016         3321         Inventory adjustments         fn         31/0018         14H067         -10080           sc         27/09/2016         27/09/2016         3321         Inventory adjustments         fn         31/0018         14A028         -3024           si         27/09/2016         27/09/2016         3320         Inventory adjustments         fn         31/0018         14E075         -13104           sc         27/09/2016         27/09/2016         3321         Inventory adjustments         fn         31/0018         14E075         -13104           sc         27/09/2016         27/09/2016         3321         Inventory adjustments         fn         31/0018         14E075         -144           sc         27/09/2016         27/09/2016         3321         Inventory adjustments         fn         31/0018         14B026         -144           sc         27/09/2016         27/09/2016         3321         Inventory adjustments         fn         31/0018         14E074         -10080           sc                                                                                                    | 30 1  | 122  |
| sc         27/09/2016         27/09/2016         3321         Inventory adjustments         fn         31/0018         14A028         -302/           sc         27/09/2016         27/09/2016         3321         Inventory adjustments         fn         31/0018         14A028         -1310/           si         27/09/2016         27/09/2016         3320         Inventory adjustments         fn         31/0018         14E075         -1310/           sc         27/09/2016         27/09/2016         3320         Inventory adjustments         fn         31/0018         14E075         2010           sc         27/09/2016         27/09/2016         3321         Inventory adjustments         fn         31/0018         14E076         2010           sc         27/09/2016         27/09/2016         3321         Inventory adjustments         fn         31/0018         14E074         -10080           sc         27/09/2016         27/09/2016         3321         Inventory adjustments         fn         31/0018         14E074         -10080           sc         27/09/2016         27/09/2016         3321         Inventory adjustments         fn         31/0018         14E073         -8064           sc                                                                                                    | 00 1  | 100  |
| sc         27/09/2016         27/09/2016         3321         Inventory adjustments         fn         31/0018         14E075         -13100           si         27/09/2016         27/09/2016         3320         Inventory adjustments         cn         31/0018         14E075         20101           sc         27/09/2016         27/09/2016         3321         Inventory adjustments         fn         28/0018         14E076         20101           sc         27/09/2016         27/09/2016         3321         Inventory adjustments         fn         31/0018         14E076         20101           sc         27/09/2016         27/09/2016         3321         Inventory adjustments         fn         31/0018         14E074         -10080           sc         27/09/2016         27/09/2016         3321         Inventory adjustments         fn         31/0018         14E074         -10080           sc         27/09/2016         27/09/2016         3321         Inventory adjustments         fn         31/0018         14E073         -8064           sc         27/09/2016         27/09/2016         3321         Inventory adjustments         fn         31/0018         14E073         -8064           sc                                                                                                    | 40 1  | 30   |
| si         27/09/2016         27/09/2016         3320         Inventory adjustments         cn         31/0018         14E076         2010           sc         27/09/2016         27/09/2016         3321         Inventory adjustments         fn         28/0018         14E076         2010           sc         27/09/2016         27/09/2016         3321         Inventory adjustments         fn         31/0018         14E076         2010           sc         27/09/2016         27/09/2016         3321         Inventory adjustments         fn         31/0018         14E074         -10080           sc         27/09/2016         27/09/2016         3321         Inventory adjustments         fn         31/0018         14E074         -10080           sc         27/09/2016         27/09/2016         3321         Inventory adjustments         fn         31/0018         14E073         -8064           sc         27/09/2016         27/09/2016         3321         Inventory adjustments         fn         31/0018         14E073         -8064           sc         27/09/2016         27/09/2016         3321         Inventory adjustments         fn         31/0018         14B026         -866           sc         <                                                                                                    | 40 1  | 131  |
| sc         27/09/2016         27/09/2016         3321         Inventory adjustments         fn         28/0018         148026         -144           sc         27/09/2016         27/09/2016         3321         Inventory adjustments         fn         31/0018         148026         -144           sc         27/09/2016         27/09/2016         3321         Inventory adjustments         fn         31/0018         14H068         -5044           sc         27/09/2016         27/09/2016         3321         Inventory adjustments         fn         31/0018         14E074         -10084           sc         27/09/2016         27/09/2016         3321         Inventory adjustments         fn         31/0018         14E074         -0084           sc         27/09/2016         27/09/2016         3321         Inventory adjustments         fn         31/0018         14E073         -8064           sc         27/09/2016         27/09/2016         3321         Inventory adjustments         fn         28/0018         14B026         -866           sc         27/09/2016         27/09/2016         3321         Inventory adjustments         fn         31/0018         14H069         -9077                                                                                                    | 60 1  | 20   |
| sc         27/09/2016         27/09/2016         3321         Inventory adjustments         fn         31/0018         14H068         -5044           sc         27/09/2016         27/09/2016         3321         Inventory adjustments         fn         31/0018         14H068         -5044           sc         27/09/2016         27/09/2016         3321         Inventory adjustments         fn         31/0018         14E074         -10084           sc         27/09/2016         27/09/2016         3321         Inventory adjustments         fn         31/0018         14E073         -8064           sc         27/09/2016         27/09/2016         3321         Inventory adjustments         fn         31/0018         14B026         -866           sc         27/09/2016         27/09/2016         3321         Inventory adjustments         fn         31/0018         14B026         -866           sc         27/09/2016         27/09/2016         3321         Inventory adjustments         fn         31/0018         14H069         -9072                                                                                                    | 70 1  | 1    |
| sc         27/09/2016         27/09/2016         3321         Inventory adjustments         fn         31/0018         14E074         -10080           sc         27/09/2016         27/09/2016         3321         Inventory adjustments         fn         31/0018         14E074         -10080           sc         27/09/2016         27/09/2016         3321         Inventory adjustments         fn         31/0018         14E073         -8064           sc         27/09/2016         27/09/2016         3321         Inventory adjustments         fn         28/0018         14B026         -866           sc         27/09/2016         27/09/2016         3321         Inventory adjustments         fn         31/0018         14B026         -866           sc         27/09/2016         27/09/2016         3321         Inventory adjustments         fn         31/0018         14H069         -9072                                                                                                    | 00 1  | 50   |
| sc         27/09/2016         27/09/2016         3321         Inventory adjustments         fn         31/0018         14E073         ~8064           sc         27/09/2016         27/09/2016         3321         Inventory adjustments         fn         31/0018         14E073         ~8064           sc         27/09/2016         27/09/2016         3321         Inventory adjustments         fn         28/0018         14B026         ~866           sc         27/09/2016         27/09/2016         3321         Inventory adjustments         fn         31/0018         14H069         ~9072                                                                                                    | 00 1  | 100  |
| sc         27/09/2016         27/09/2016         3321         Inventory adjustments         fn         28/0018         148026         -860           sc         27/09/2016         27/09/2016         3321         Inventory adjustments         fn         31/0018         148026         -860                                                                                                    | 40 1  | 80   |
| sc 27/09/2016 27/09/2016 3321 Inventory adjustments fn 31/0018 14H069 -907                                                                                                    | 10 1  | 8    |
| as stisting stated and stated and state | 20 1  | 90   |
| sc 27/09/2016 27/09/2016 3321 Inventory adjustments fn 28/0 018 148027 -1008/                                                                                                    | 00 1  | 100  |
| si 27/09/2016 27/09/2016 3120 Investory adjustments cn 31/0 018 144027 1209                                                                                                    | 60 1  | 120  |
|                                                                                                    |       | 160  |
|                                                                                                    |       |      |

The **Type** column has a shorthand label for the type of transaction:

- si = supplier invoice and inventory adjustment to increase the amount of stock
- ci = customer invoice column describe
- sc = supplier credit or inventory adjustment to reduce the amount of stock
- cc = customer credit

Note that all supplier lines have a grey background and customer lines have a white background to help you identify them easily.

The **Quan** column shows the number of packs of pack size shown in the **Pack** column that were involved in the transaction.

As a quick indicator, if the transaction reduced the amount of stock in mSupply then the number is negative.

## Filtering the ledger list

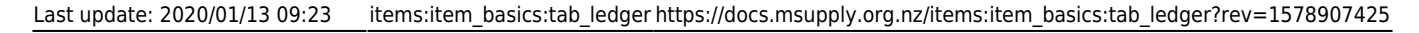

| Show: all transactions  From 1/01/2015 To 26/03/2015 This year |  | Show: | all transactions | • | From 1/01/2015 | То | 26/03/2015 | This year | • |  |
|----------------------------------------------------------------|--|-------|------------------|---|----------------|----|------------|-----------|---|--|
|----------------------------------------------------------------|--|-------|------------------|---|----------------|----|------------|-----------|---|--|

Two drop down lists are available to filter the transactions you see in the table:

You can use the **Show....** drop-down list to show:

- All transactions (the default)
- Only supplier transactions (supplier invoices)
- Only customer transactions (customer invoices)
- Inventory adjustments
- Repacks
- Transactions whose status is `New'
- Transactions whose status is `Suggested'
- Transactions whose status is `New or suggested'
- Transactions for just one name (click on a transaction line for the name you are interested in)
- Transactions for one particular item line. This will show the supplier invoice on which the item line was received, and all subsequent issues of that item line to customers.
- Same batch as selected this will show all the supplier invoice on which the batch was received, and all subsequent issues of that batch to customers. This can be useful for tracing a particular batch of medicines.

The other drop down list allows selection from a variety of periods during which transactions occurred.

|    | This year 📃 👻              |    |
|----|----------------------------|----|
|    | Today                      | 1  |
|    | Yesterday                  | ы  |
| Ð  | This week                  | 믭  |
| 30 | Last week                  | 40 |
| 29 | This month                 | 40 |
|    | Previous month             | [] |
| 30 | Two Months ago             | po |
| 30 | This quarter               | 40 |
| 30 | Previous quarter           | 15 |
|    | This year                  | ٢, |
| 34 | This month last year       | 19 |
| 30 | Previous month last year   | 50 |
| 30 | This quarter last year     | 50 |
| 20 | Previous quarter last year | 6. |
| эч | Last year                  | ۳٩ |
| 30 | /12/11 07D01               | 20 |

Clicking on the column headings of the transaction list will sort the list by the information in that column. The column header will be underlined to show by which column the list is sorted.

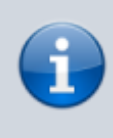

If the cost price column is blank, this is because the current user does not have permission to view cost prices. (This option can be turned on or off for each user from the "File > edit users..." menu item). If you want to view an invoice for one of the displayed lines, simply double-click the line you are interested in. The invoice (or payment, as the case may be) will be shown in a new window.

3/3

## Printing the ledger list

| 🏖 Ledger Print |           | × |
|----------------|-----------|---|
| Displayed      |           |   |
| C Ledger       |           |   |
| Stock Movement |           |   |
|                |           |   |
|                | Cancel OK | _ |
|                |           | _ |
|                |           | _ |

Clicking this button will give you the following printing choices:

- the information currently displayed in the window
- a complete ledger from the start of your year
- stock movement for a specific period or between two dates of your choice

| Ledger Print              | -                          |
|---------------------------|----------------------------|
| Displayed                 |                            |
| 🔘 Ledger                  |                            |
| Stock Movement            |                            |
| Stock Movement Options    |                            |
| From 01/03/11 To 31/05/11 | Today                      |
|                           | Yesterday<br>This week     |
| Open report in Excel      | Ca Last week               |
|                           | This month                 |
|                           | Two Months ago             |
|                           | This quarter               |
|                           | Previous quarter           |
|                           | This year                  |
|                           | This month last year       |
|                           | Previous month last year   |
|                           | This quarter last year     |
|                           | Previous quarter last year |

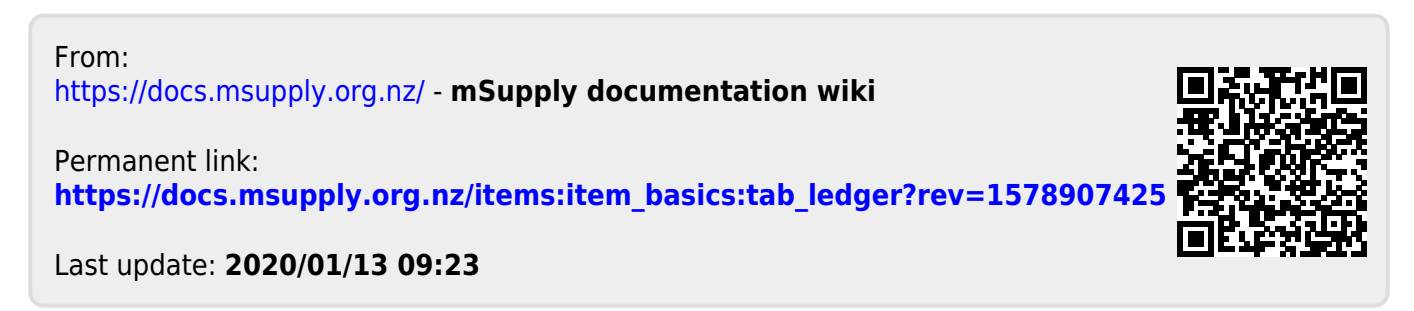